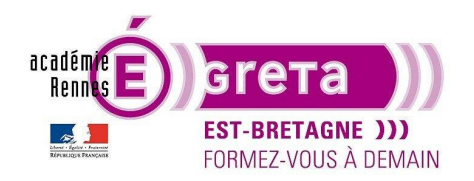

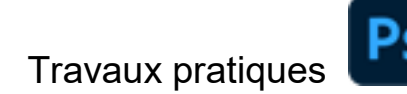

### L'animation GIF

### Objectif

 Mise en évidence de la fonction Montage. Cette fonction permet de réaliser différents styles de GIF animés que l'on peut inclure ensuite dans une page HTML. Il n'est pas nécessaire d'avoir recours à une extension pour lire l'animation ainsi réalisée.

Remarque : Les différentes animations seront ensuite intégrées dans la page animgif.html pour le site animgif.

#### Prérequis

• Avoir réalisé les Modules 01 de Photoshop et HTML / CSS.

#### Conseils méthodologiques

Vous pouvez afficher le résultat dans un navigateur à travers le fichier se trouvant dans le répertoire tp05\_PsWeb > result\_animgif > animgif.html

#### Fichiers à utiliser pour ce TP

• Le fichier que vous allez utiliser pour cet exercice se trouve à l'emplacement suivant :

DD\_stagiaire > PsWeb > tp05\_PsWeb > original\_animgif

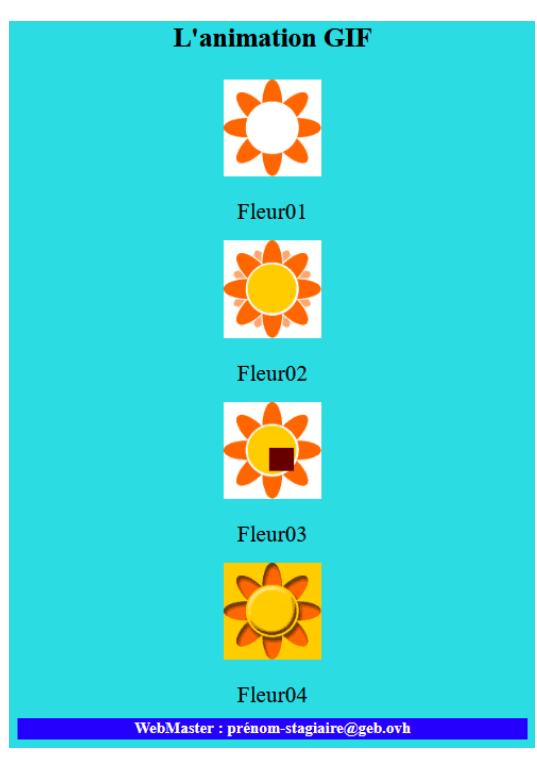

Greta Est Bretagne • Centre Infographie Multimédia page 1

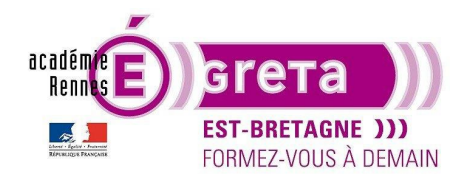

Photoshop pour le Web • TP 05

### Méthodologie pour réaliser l'animation Fleur01 :

• Etape01

Ouvrir le fichier base\_animgif.psd dans le répertoire tp05\_PsWeb > original\_animgif

Fichier > Enregistrer sous = **base\_fleur01.psd** dans le répertoire tp06\_PsWeb > **original\_animgif**.

• Etape02

Menu Fenêtre > **Montage** :

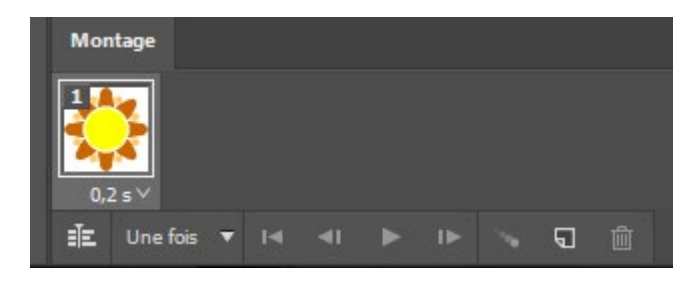

Remarque : La première étape de l'animation reprend par défaut tous les calques affichés.

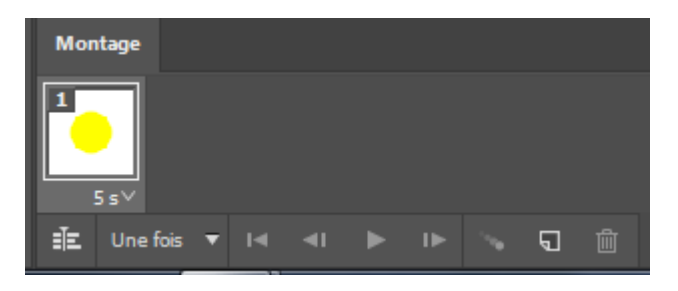

N'afficher que les calques fond blanc et pistil :

Etape03

Création de la deuxième étape :

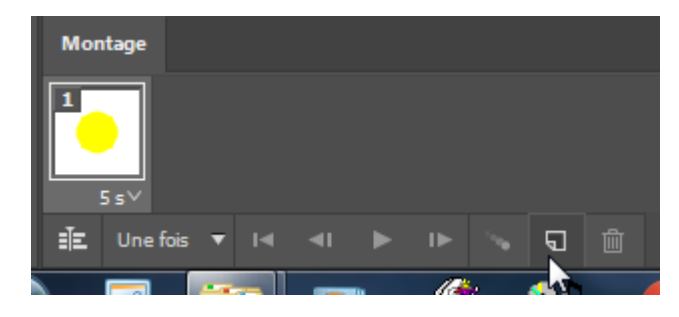

Afficher le calque petales 01 :

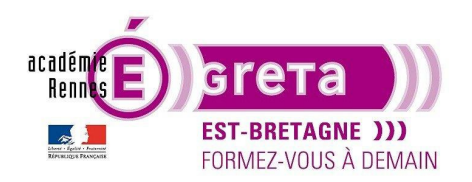

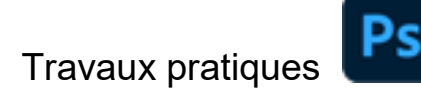

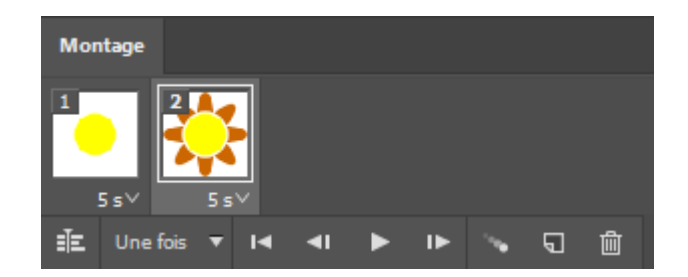

• Etape04

Création de la dernière étape avec l'affichage du calque petales02 :

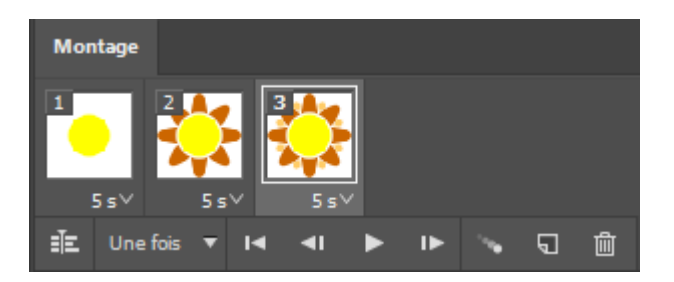

• Etape05

Vous allez modifier le délai qui permet d'établir le temps d'affichage de chaque image. Ce délai est affiché en seconde. Il est possible de sélectionner toutes les images d'une animation pour leur attribuer le même délai.

Sélectionnez l'ensemble des étapes avec la touche Maj. enfoncée > puis cliquez sur l'icône suivant :

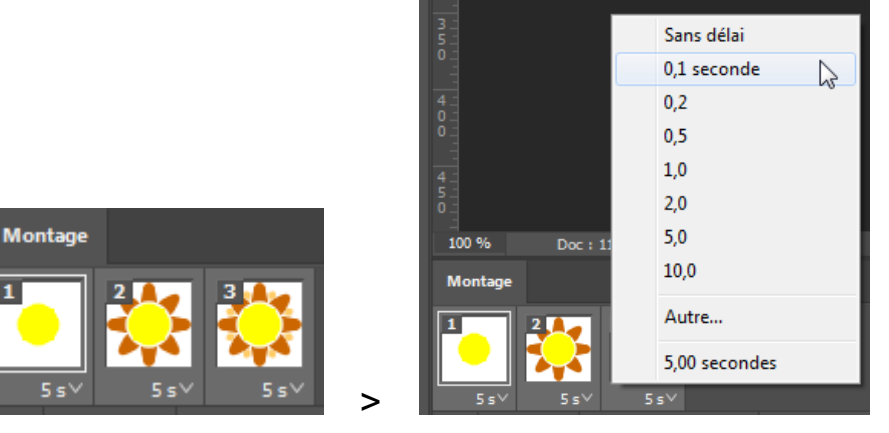

Choisissez un délai qui vous convient et testez l'animation en cliquant sur le bouton suivant :

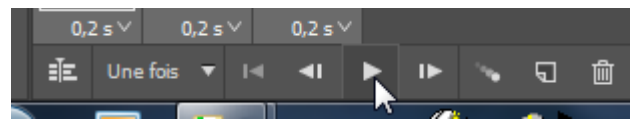

Greta Est Bretagne • Centre Infographie Multimédia page 3

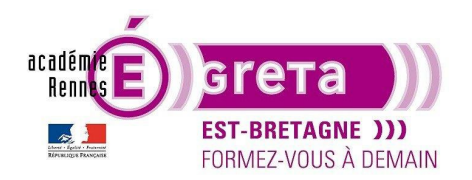

Photoshop pour le Web • TP 05

Le menu suivant vous permet de définir si l'animation doit se jouer une fois ou tourner en boucle :

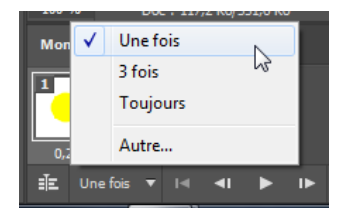

Remarque : Vous pouvez également spécifier le nombre fois ou l'animation va se jouer en sélectionnant Autre :

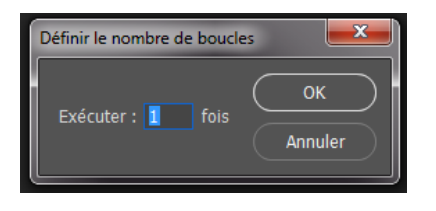

Faites différents tests en changeant également le délai.

• Etape06

Une fois l'animation réalisée > menu Fichier > Exportation > Enregistrer pour le Web (hérité)... :

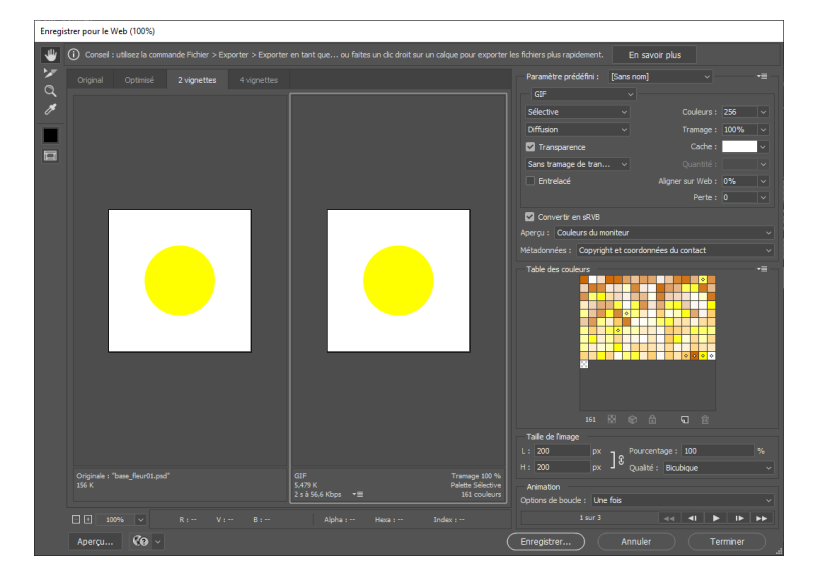

C'est toujours la première image de l'animation qui s'affiche par défaut, mais vous avez la possibilité de jouer l'animation ou bien de faire défiler les images les unes après les autres grâce aux boutons se trouvant en bas et à droite de la boite de dialogue dans la partie **Animation** :

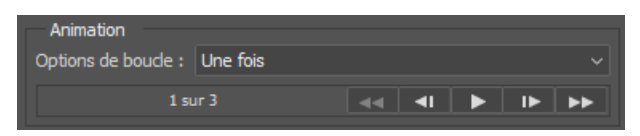

Greta Est Bretagne • Centre Infographie Multimédia page 4

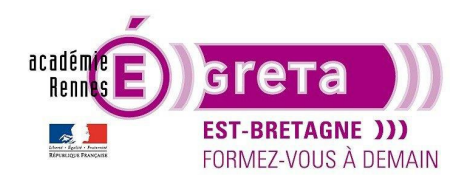

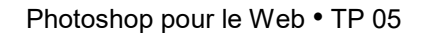

Cette boite de dialogue représente une autre solution pour optimiser des fichiers pour le Web > elle est principalement utilisée pour l'exportation d'un **GIF animé**.

<u>Remarque</u> : pour toute autre exportation > utilisez plutôt celle vue dans les TP précédents.

Panneau de droite > laissez les paramètres par défaut à l'exception de l'option **Entrelacé** qui peut être cochée > cette option permet de charger l'animation de manière progressive dans le cas où la connexion est de piètre qualité :

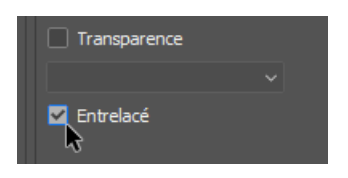

Si vous souhaitez intégrer l'animation sur une couleur d'arrière-plan différente du blanc qui est la valeur par défaut > palette **Calque** > masquer le calque d'arrière-plan afin de laisser apparaitre la transparence au sein du fichier symbolisé par le damier :

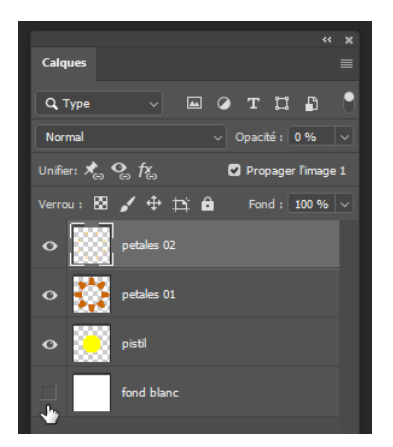

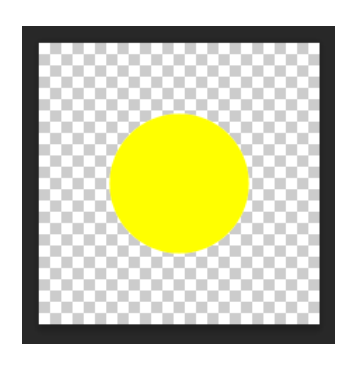

Au sein de la boite de dialogue **Enregistrer pour le Web** > cocher dans un premier temps l'option suivante afin de supprimer le fond blanc présent par défaut lors d'une optimisation au format **GIF** :

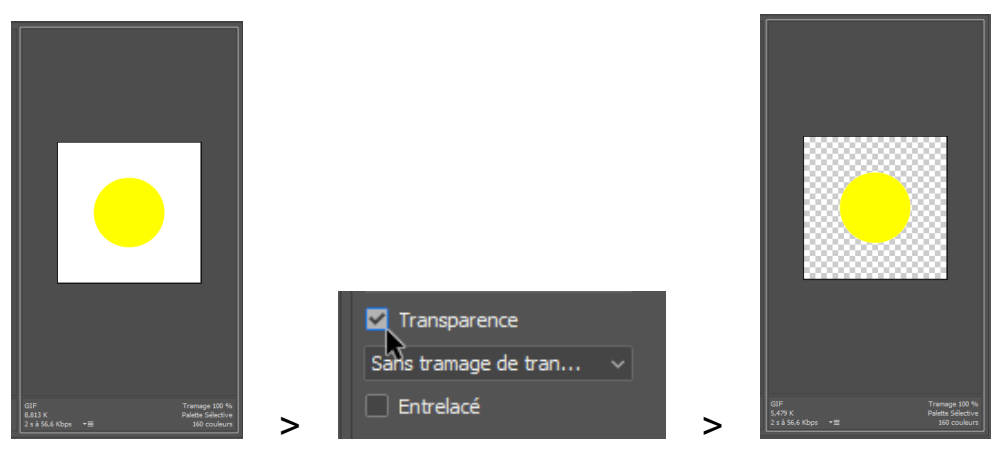

Greta Est Bretagne • Centre Infographie Multimédia page 5

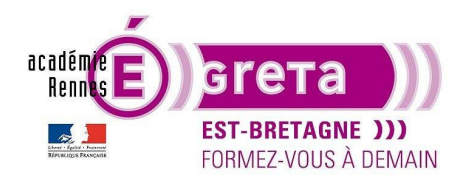

×

Dans un second temps > choisissez **Autre** dans le menu **Cache** > La fenêtre du sélecteur de couleur apparait (assurez-vous que **couleurs Web uniquement** est cochée) et choisissez une couleur en notant sa référence Web qui se trouve face au champ **#** > dans cet exemple un bleu **#0000ff** puis validez votre choix :

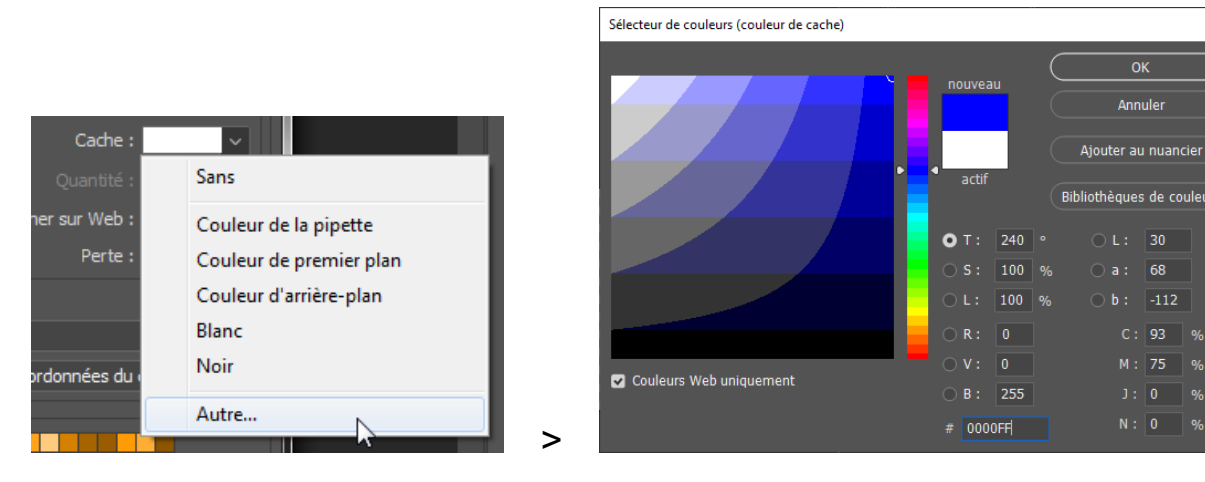

<u>Résultat</u> : la couleur ainsi sélectionnée se mélange avec les pixels transparents se trouvant là où il y a de la transparence dans l'animation, c'est-à-dire en bordure, permettant une incrustation parfaite sur le fond bleu référencé précédemment :

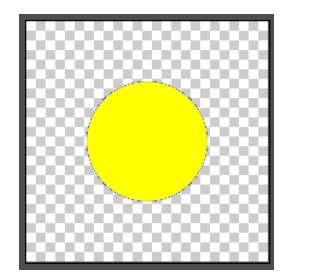

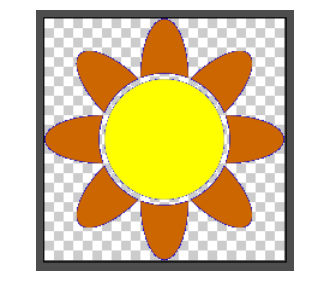

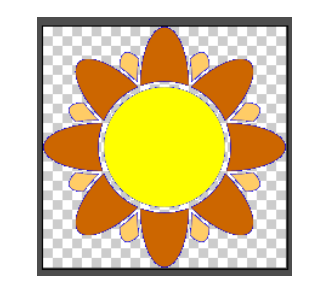

<u>Remarque</u> : la couleur blanche est la couleur par défaut du paramètre **Cache** sachant que le format **GIF** n'accepte qu'un niveau de transparence.

• Etape07

Une fois l'option **Entrelacé** cochée > cliquer sur **Enregistrer...** > dans la boite de dialogue qui apparait > en regard de **Paramètres** > sélectionnez l'option suivante au sein du menu déroulant :

| Nom du fichier : | base_fleur01.gif                                               | $\sim$ |
|------------------|----------------------------------------------------------------|--------|
| Format :         | Images                                                         | $\sim$ |
|                  |                                                                |        |
|                  |                                                                | _      |
| Paramétres :     | Image d'arrière-plan                                           | ~      |
| Tranches:        | Personnalisés<br>Image d'arrière-plan<br>Paramètres par défaut |        |
|                  | XHTMI                                                          |        |
|                  | Autre                                                          |        |
|                  |                                                                | ~      |

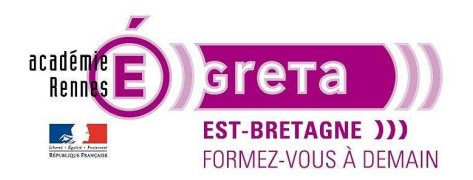

Une nouvelle fenêtre s'affiche > **Paramètres de sortie** > laissez l'ensemble des paramètres par défaut excepté au sein de la partie **Fichiers optimisés** où vous décochez l'option suivante > ceci évite à **Photoshop** de créer automatiquement un répertoire **images** au sein du dossier que vous allez cibler lors de l'enregistrement > validez cette modification :

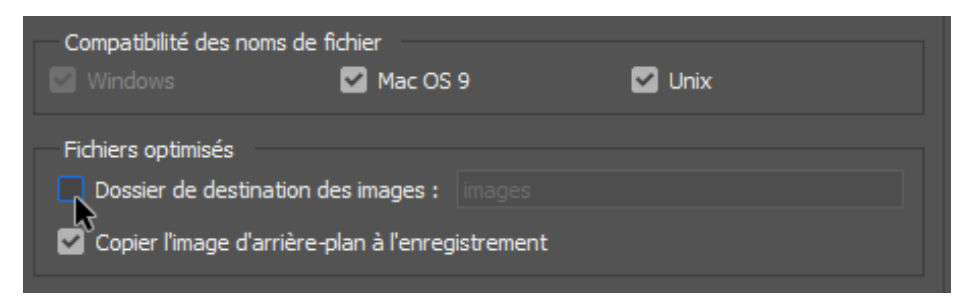

<u>Remarque</u> : cette option reste décocher tant que vous ne restaurez pas les préférences par défaut au démarrage du logiciel.

• Etape08

Retour sur la fenêtre d'enregistrement > ciblez le répertoire tp05\_PsWeb > site\_animgif > **images** > renommer le fichier **fleur01.gif** puis cliquer sur Enregistrer.

Remarque : il est toujours préférable de vérifier que le fichier est enregistré au bon endroit avant de réaliser l'intégration dans la page html.

• Etape09

Ouvrir l'éditeur HTML VS Code ou Dreamweaver > ciblez le dossier racine site\_animgif > création du fichier animgif.html associé au fichier animgif.css.

<u>Remarque</u> : pour la mise en place des différentes balises > choisissez la méthode que vous souhaitez > dans le flux ou en dehors du flux de la page.

• Etape10

Insertion et centrage horizontal de la balise **header** avec les mêmes paramètres de mise en forme que ceux du TP 03 et 04 du texte suivant

## L'animation GIF

• Etape11

Insertion et centrage horizontal de la balise **main** > insertion et mise en forme de l'animation **fleur01.gif** associée à un texte, le tout centré horizontalement au sein de la balise **main** :

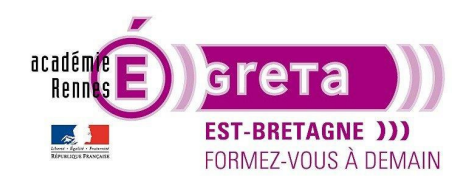

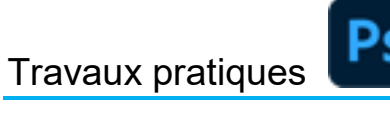

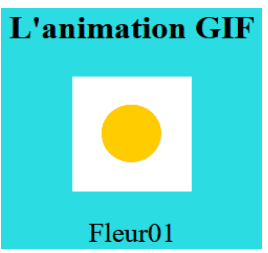

<u>Remarque</u> : notez qu'i n'y a pas de transparence et que l'arrière-plan de l'animation est blanc > couleur de cache par défaut.

#### Méthodologie pour réaliser l'animation Fleur02 (trajectoire avec opacité)

• Etape01

Fichier > Ouvrir > base\_fleur01.psd

Fichier > Enregistrer sous et renommer le fichier base\_fleur02.psd

• Etape02

Visualisation de l'animation Fleur02 sur le fichier tp06\_PsWeb > result\_animgif > animgif.htm

Etape03

Palette **Montage** > supprimer les images 2 et 3 en les glissant sur l'icône **Poubelle** de la palette > sélection de l'image 1

Palette **Calques** > vérifiez que tous les calques sont masqués excepté **Pistil** et **fond blanc** > application sur le calque **Pistil** d'une opacité de **0** %

• Etape04

Palette Montage > sélection de l'image 1 et duplication :

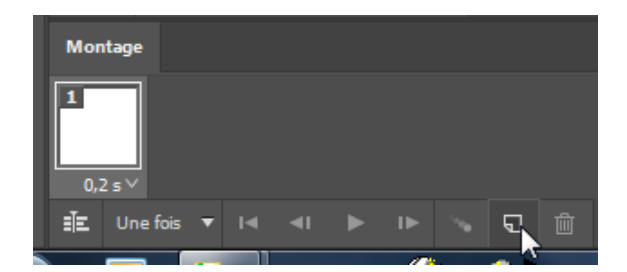

Sélection de l'image 2 > palette Calques > application sur le calque Pistil d'une opacité de 100 %

• Etape05

Palette Montage > sélection de l'image 1 et cliquez sur l'icône Trajectoire :

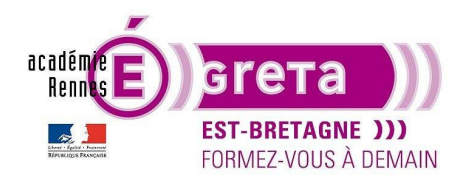

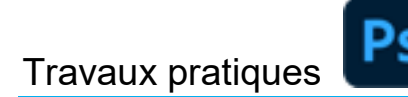

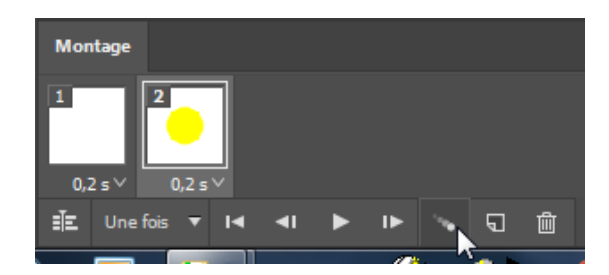

Dans la boite de dialogue, sélectionnez les paramètres suivants :

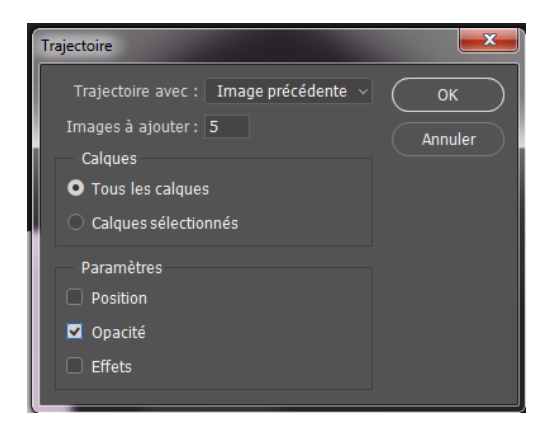

<u>Résultat</u> : **Photoshop** génère 5 images intermédiaires entre l'image **1** et l'image **2** en tenant compte du facteur d'opacité défini précédemment donnant, ainsi, un effet d'apparition du pistil :

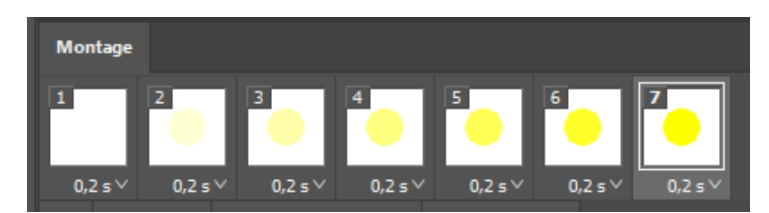

• Etape06

Palette Montage > sélection de l'image 7 et duplication puis sélection de l'image 8

Palette Calques > masquer Pistil et afficher Petales 01 > application sur Petales 01 d'une opacité de 0 %

• Etape07

Palette Montage > sélection de l'image 8 et duplication puis sélection de l'image 9

Palette Calques > application sur le calque Petales 01 d'une opacité de 100 %

• Etape08

Palette **Montage** > sélection des images **8** > cliquez sur l'icône **Trajectoire** > appliquez les mêmes paramètres qu'à l'étape **05**.

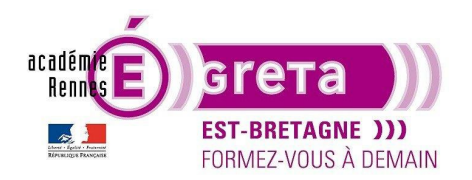

Photoshop pour le Web • TP 05

<u>Résultat</u> : **Photoshop** génère 5 images intermédiaires entre l'image **8** et l'image **9** en tenant compte du facteur d'opacité défini précédemment donnant, ainsi, un effet d'apparition des pétales.

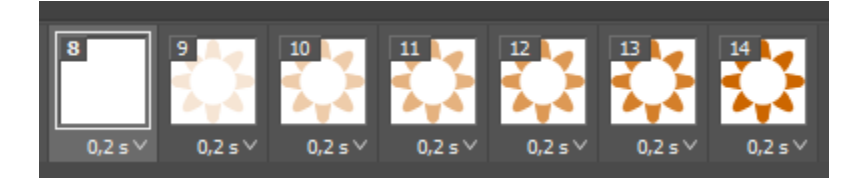

• Etape09

Palette Montage > sélection de l'image 8 à 14

Palette Calques > affichez le calque Pistil.

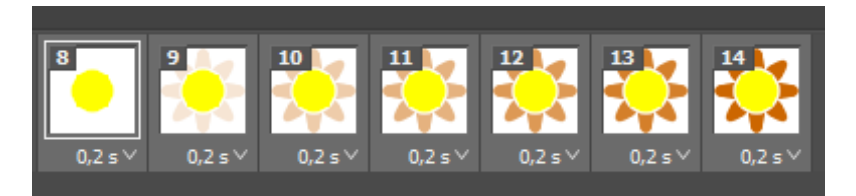

Remarque : ceci permet d'afficher le pistil et de créer ainsi une continuité dans l'animation.

Etape10

Réalisation de la même animation avec **Petales 02** 

<u>Remarque</u> : ne pas oublier d'ajouter les calques **Pistil** et **Petales 01** sur cette dernière portion de l'animation.

Etape11

Voici ce que vous devez obtenir au final :

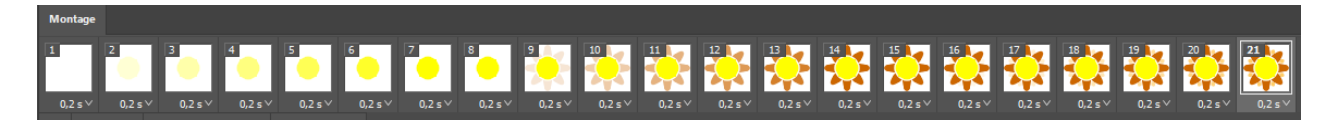

<u>Remarque</u> : pour que les images dans la palette animation prennent moins de place, vous pouvez réduire la taille des vignettes.

Menu contextuel de la palette **Montage** > sélectionnez **Options de la palette Animation** réduire la taille des vignettes par le biais du sous-menu de la palette **Animation** :

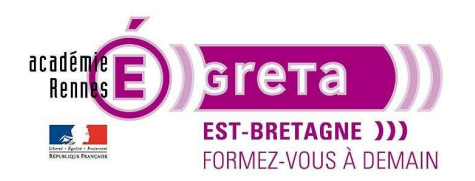

|         | Nouvelle image<br>Supprimer l'image<br>Supprimer l'animation                                                               |                                                                                             |         |
|---------|----------------------------------------------------------------------------------------------------|---------------------------------------------------------------------------------------------|---------|
|         | Copier l'image<br>Coller l'image                                                                                           |                                                                                             |         |
|         | Sélectionner toutes les images                                                                                             |                                                                                             |         |
|         | Atteindre                                                                                                    | Options du panneau Animation                                                                | ×       |
|         | Trajectoire<br>Inverser les images                                                                                         | Taille des vignettes                                                                        | ОК      |
|         | Optimiser l'animation                                                                                                    | • 57                                                                                        | Annuler |
|         | Créer des images d'après des calques<br>Aplatir les images dans des calques<br>Faire correspondre le calque sur les images |                                                                                             |         |
|         | Créer un nouveau calque pour chaque nouvelle image<br>Vouveaux calques visibles dans toutes les images                     |                                                                                             |         |
|         | Convertir en montage vidéo Options de panneau                                                                              |                                                                                             |         |
| 0,2 s ~ | Fermer<br>Fermer le groupe d'onglets                                                                                       | Le panneau Calques (Fenêtre > Calques)<br>contient des options d'animation supplémentaires. |         |

<u>Remarque</u> : pour obtenir plus de fluidité dans l'animation, vous pouvez jouer, soit sur le délai entre chaque image, soit en modifiant le nombre d'étapes dans la fonction trajectoire. Vous pouvez également associer ces deux facteurs.

N'hésitez pas à faire des tests.

• Etape11

Une fois l'animation réalisée, sélectionner Fichier > **Enregistrer pour le Web...** afin d'enregistrer une copie optimisée dans le répertoire tp05\_Psweb > site\_animgif > **images** que vous appelez **fleur02.gif**.

Intégrer cette nouvelle animation au sein de la page animgif.htm :

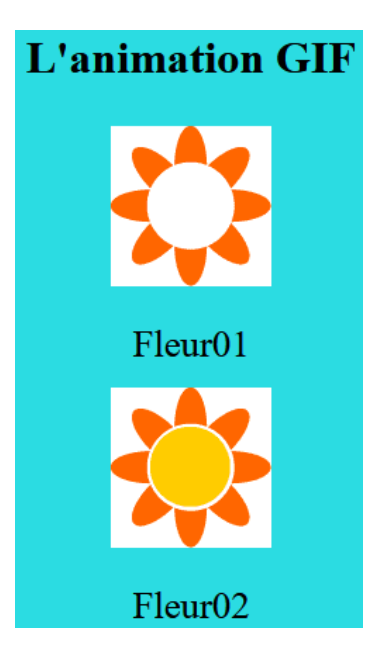

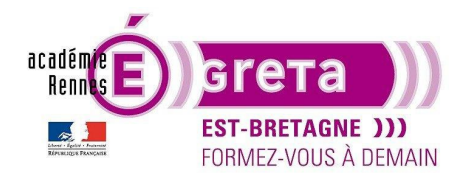

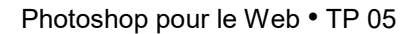

### Méthodologie pour réaliser l'animation Fleur03 (trajectoire avec Position)

• Étape 01

Fichier > Ouvrir > **base\_fleur01.psd** Fichier > Enregistrer sous et renommer le fichier **base\_fleur03.psd** 

• Étape 02

Visualisation de l'animation Fleur03 sur le fichier tp06\_PsWeb > result\_animgif > animgif.htm

• Étape 03

Palette Montage > supprimer les images 2 et 3 > sélectionner l'image 1

Palette Calques > remettre l'opacité des calques Petales 01 et 02 à 100 %

Masquer tous les calques exceptés **fond blanc** > création d'un nouveau calque = **forme** > réalisation d'une sélection avec une forme géométrique simple (Rectangle, ellipse...).

Positionnez cette forme en haut et à gauche de la fenêtre du document :

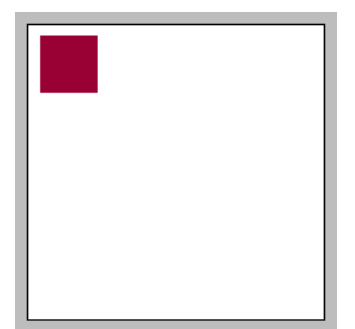

• Étape 04

Palette Montage > sélection de l'image 1 et duplication > sélection de l'image 2

Palette Calques > positionnez la forme du calque forme en bas et à droite de la fenêtre :

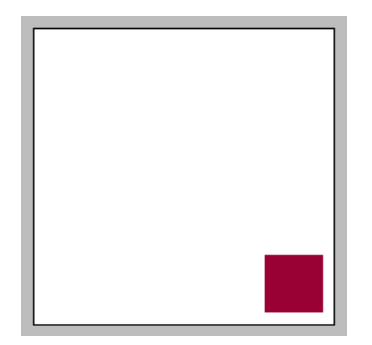

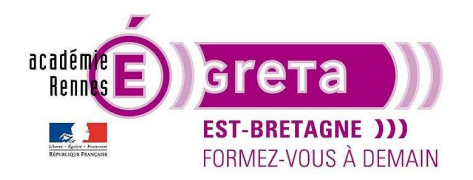

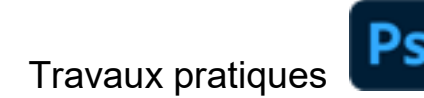

• Étape 05

Palette Montage > sélection de l'image 1 et sélection de la fonction Trajectoire avec les paramètres suivants :

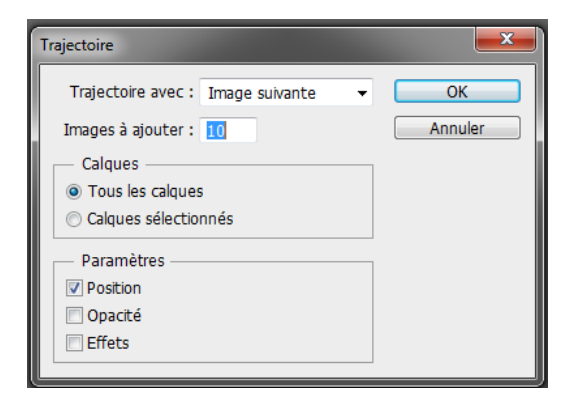

<u>Résultat</u> : **Photoshop** génère **10** images intermédiaires entre l'image **1** et l'image **2** en tenant compte du déplacement de la forme géométrique définie précédemment.

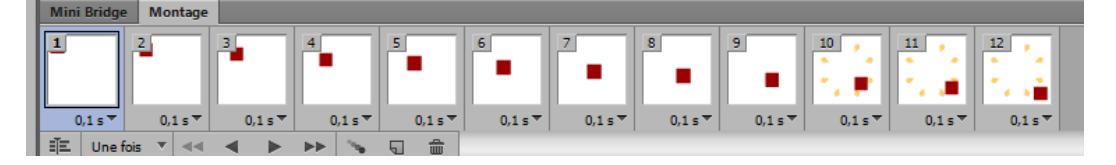

<u>Remarque</u> : vous pouvez animer plusieurs formes en même temps à condition qu'elles soient chacune sur des calques distincts.

Étape 06 :

Palette Montage > sélection des images 2 à 5

Palette Calques > affichez le calque > Pistil

Palette Montage > sélection des images 6 à 9

Palette Calques > affichez les calques > Pistil et Petales 01

Palette Montage > sélection des images 10 à 12

Palette Calques > affichez des calques > Pistil, Petales 01 et Petales 02

Au final, vous devez obtenir le résultat suivant :

| Mini Bridge | Montage |         |         |         |         |         |         |         |         |         |         |
|-------------|---------|---------|---------|---------|---------|---------|---------|---------|---------|---------|---------|
| 1           | 2       | 1       | 4       | 5       |         |         |         |         | 10      |         | 12      |
|             |         |         |         |         |         |         |         |         |         |         |         |
| 0,1 s 🔻     | 0,1 s 🔻 | 0,1 s 🔻 | 0,1 s 🔻 | 0,1 s 🔻 | 0,1 s 🔻 | 0,1 s 🔻 | 0,1 s 🔻 | 0,1 s 🔻 | 0,1 s 🔻 | 0,1 s 🔻 | 0,1 s 🔻 |

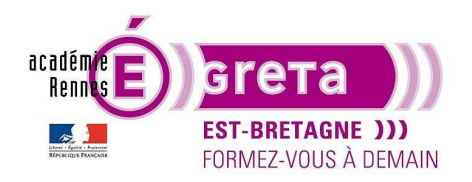

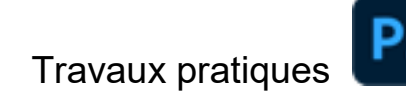

• Étape 07

Sélectionner des images **1** à **12** Attribuer un délai de **0,1 s** par image pour rendre l'animation plus fluide Tester l'animation

• Étape 08

Une fois l'animation réalisée, sélectionner Fichier > Exporter > Enregistrer pour le Web (hérité)... afin d'enregistrer une copie optimisée dans le répertoire tp05\_PsWeb > site\_animgif > images appelé fleur03.gif

Intégrer cette nouvelle animation au sein de la page animgif.htm :

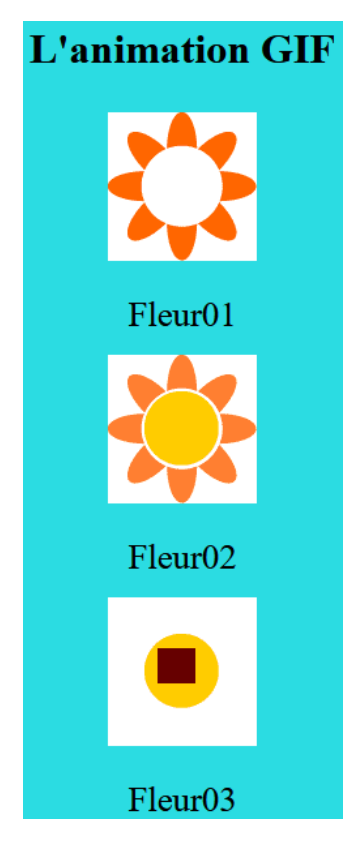

Méthodologie pour réaliser l'animation Fleur04 (trajectoire avec Effet)

• Étape 01

Fichier > Ouvrir > **base\_fleur01.psd** Fichier > Enregistrer sous et renommer le fichier **base\_fleur04.psd** 

• Étape 02

Visualisation de l'animation Fleur04 sur le fichier tp06\_PsWeb > result\_animgif > animgif.htm

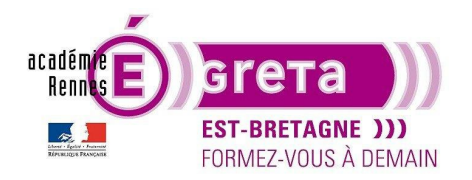

Photoshop pour le Web • TP 05

• Étape 03

Palette Montage > supprimer les images 2 et 3 > sélectionner l'image 1

Palette Calques > remettre l'opacité des calques Petales 01 et 02 = 100 % > masquer tous les calques excepté Pistil et fond blanc > appliquer la couleur du Pistil sur le calque fond blanc :

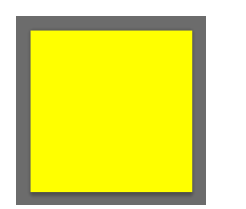

Étape 04

Palette Montage > sélection de l'image 1 et duplication > sélection de l'image 2

Palette **Calques** > appliquer un style de calque sur **Pistil** (dans l'exemple > **Biseautage** et **Estampage**)

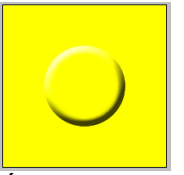

Étape 05

Palette Montage > sélection de l'image 1 et sélection de la fonction Trajectoire avec les paramètres suivants :

| Trajectoire                     |   | ×       |
|---------------------------------|---|---------|
| Trajectoire avec : Image précéd | • | ОК      |
| Images à ajouter : 10           |   | Annuler |
| Calques                         |   |         |
| Tous les calques                |   |         |
| Calques sélectionnés            |   |         |
| Paramètres                      |   |         |
| Position                        |   |         |
| 🔲 Opacité                       |   |         |
| ☑ Effets                        |   |         |
|                                 |   |         |

<u>Résultat</u> : **Photoshop** génère 10 images intermédiaires entre l'image **1** et l'image **2** en tenant compte de l'effet de calque défini dans l'image **2**.

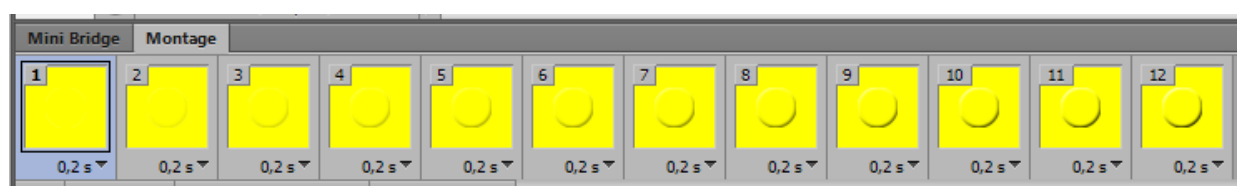

Greta Est Bretagne • Centre Infographie Multimédia page 15

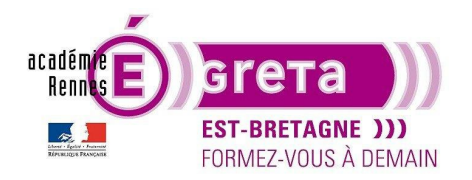

Photoshop pour le Web • TP 05

• Étape 06

Palette **Montage** > sélectionner les images 1 à 12 > attribuer un délai de 0,1 s par image pour rendre l'animation plus fluide.

Tester l'animation

• Étape 07

Sélectionner l'image **12** et afficher le calque **petales 01**. Dupliquer l'image **12**.

• Étape 08

Sélection de l'image 13.

Palette **Calques** > sélection du calque **Petales 01** > appliquer un nouveau style de calque (dans l'exemple > **Ombre interne**) :

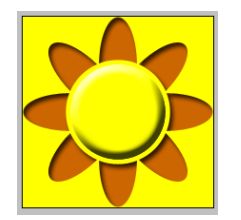

• Étape 09

Sélection de l'image **12** et sélection de la fonction **Trajectoire** avec des paramètres identiques à l'animation précédente :

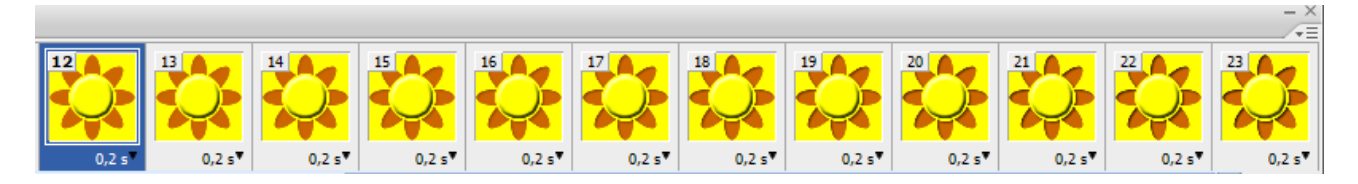

• Étape 10

Sélection de l'image **23** et duplication. Affichez le calque **Petales 02** sur l'image **24**.

Attribuer un délai de 1s pour l'image **24**. Tester l'animation

• Étape 11

Une fois l'animation réalisée, sélectionner Fichier > **Enregistrer pour le Web...** afin d'enregistrer une copie optimisée dans le répertoire tp05\_PsWeb > site\_animgif > **images** appelé **fleur04.gif** 

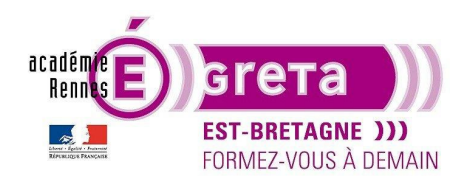

Photoshop pour le Web • TP 05

Intégrer cette nouvelle animation au sein de la page **animgif.htm** > il ne vous reste plus qu'à insérer la balise **footer** en reprenant la mise en forme réalisée aux TP **03** et **04** :

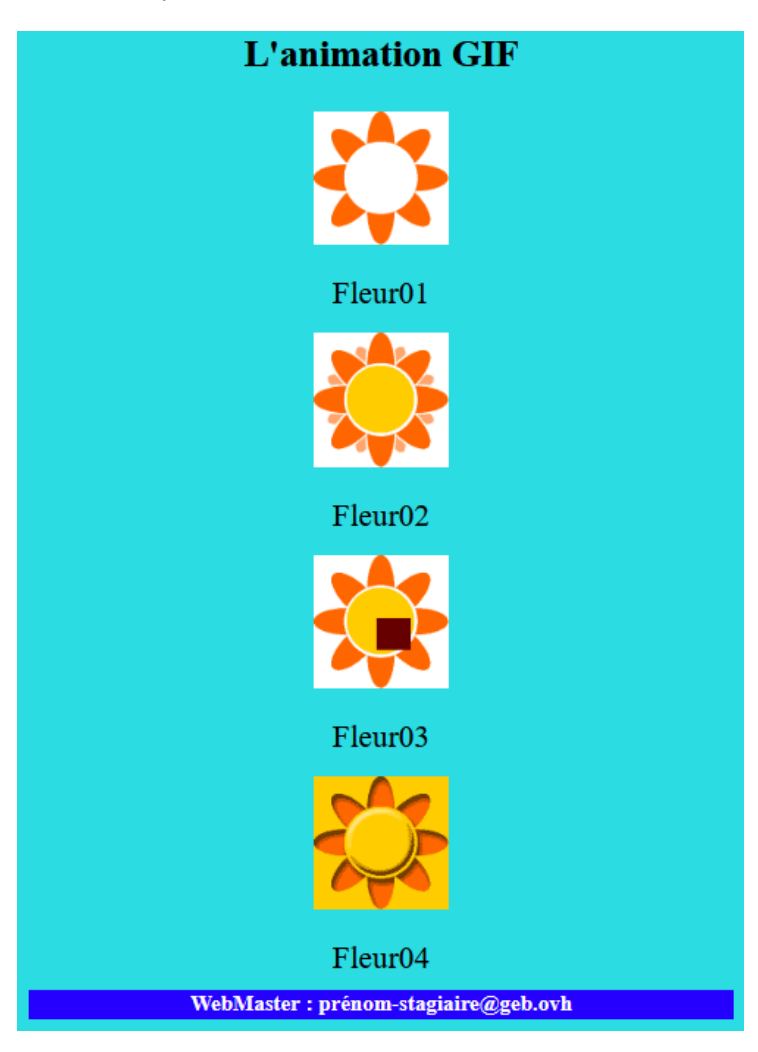

#### **Conclusion**

- Le plus important est de concevoir sur le papier un story-board de la future animation. Il faut éviter un format trop grand, ce qui alourdit l'animation et peut nuire à sa fluidité.
- A la création d'un nouveau fichier > la palette Montage est vide et n'affiche aucune image :

| Mor | tage |  |  |   |                            |  |
|-----|------|--|--|---|----------------------------|--|
| I   |      |  |  | * |                            |  |
|     |      |  |  |   | Créer un montage vidéo 🛛 🗸 |  |
| 000 |      |  |  |   |                            |  |
|     |      |  |  |   |                            |  |

Greta Est Bretagne • Centre Infographie Multimédia page 17

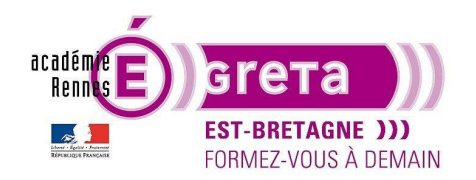

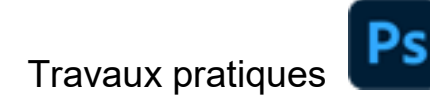

Le menu, présent en son centre, vous propose un choix entre 2 styles animations :

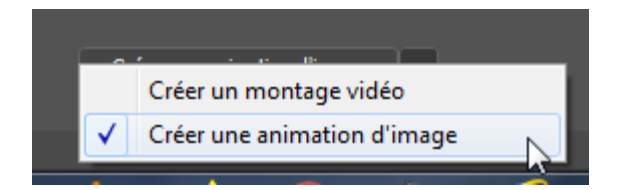

Sélectionnez > **Créer une animation d'image** puis cliquez sur cette option pour valider votre choix > la palette affiche une image par défaut et l'ensemble des outils présents sur cette palette sont opérationnels :

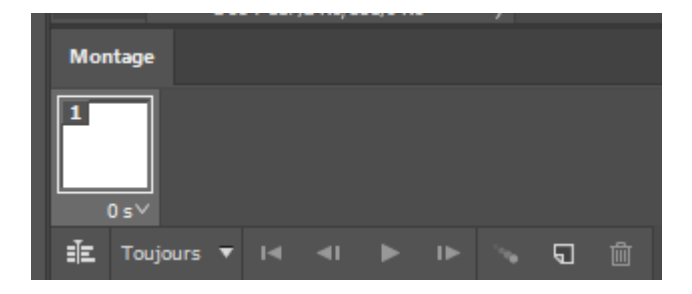